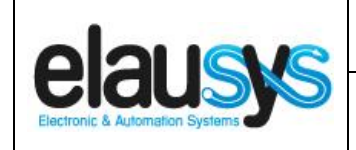

# ELAUSYS EVO-KNX

# KNX Interface for Paradox alarm system

# **User Manual**

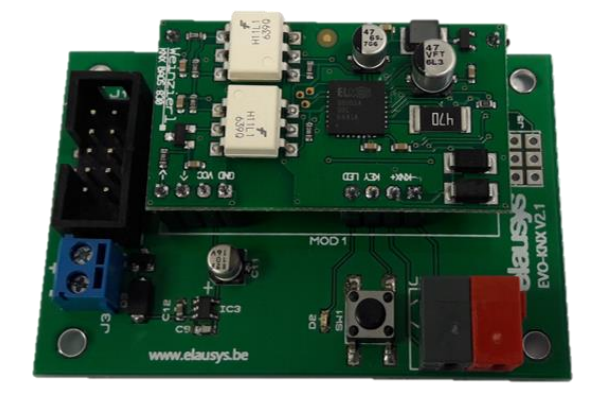

| Document history |             |        |                                                                                  |
|------------------|-------------|--------|----------------------------------------------------------------------------------|
| Version.         | Date        | Author | Comment                                                                          |
| 1.00             | 14-AUG-2017 | NDE    | First issue                                                                      |
| 2.00             | 08-FEB-2018 | NDE    | Update firmware to standard Elausys "Alarm System Gateway V2.00" ETS Application |
| 2.01             | 20-MAR-2018 | NDE    | Added details on configuration of the PRT3 interface                             |
| 2.02             | 27-JUL-2018 | NDE    | Added troubleshooting information                                                |

© ELAUSYS SPRL

This document cannot be reproduced fully or partially without written authorization

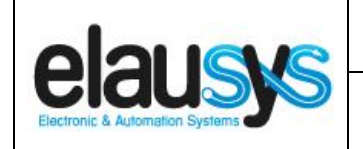

# TABLE OF CONTENT

| 1. | INTRODUCTION                                                                                                    | 3                                                                 |
|----|----------------------------------------------------------------------------------------------------|-------------------------------------------------------------------|
| 2. | OVERVIEW<br>2.1USAGE & LIMITATION<br>2.1SOFTWARE<br>2.2CONNECTION DIAGRAM<br>2.3CONFIGURING THE PRT3 INTERFACE                                                                                                    | <b>4</b><br>4<br>5<br>6                                           |
| 3. | PARAMETERS           3.1        GENERAL SETTINGS           3.2        PGM           3.3        ZONE           3.1        VIRTUAL INPUT           3.2        AREA                                                  | <b>10</b><br>. 10<br>. 12<br>. 12<br>. 12<br>. 12<br>. 13         |
| 4. | COMMUNICATION OBJECTS         4.1      GENERAL         4.2      POWER SUPPLY.         4.3      PGM         4.4      ZONE         4.5      VIRTUAL INPUT         4.6      AREA.         4.7      GROUP OBJECT LIST | <b>14</b><br>. 14<br>. 14<br>. 15<br>. 15<br>. 15<br>. 15<br>. 17 |
| 5. | CONFIGURATION<br>5.1PHYSICAL DEVICE<br>5.2PARAMETERS<br>5.3GROUP OBJECTS                                                                                                    | <b>19</b><br>. 19<br>. 19<br>. 21                                 |
| 6. | FIRMWARE VERSION                                                                                                    | 24                                                                |
| 7. | TROUBLESHOOTING                                                                                                    | 24                                                                |
| 8. | DATASHEET                                                                                                    | 25                                                                |

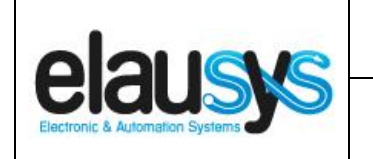

# 1. INTRODUCTION

The KNX interface module EVO-KNX is a KNX gateway for the Paradox EVO alarm systems. It enables bidirectional communication with the alarm system using the RS232 communication module (PRT3) from Paradox.

It allows integrators to take advantage of a fully integrated alarm system including KNX scenarios, automatic lighting using the motion detectors, arming or monitoring the system using a KNX visualization.

Main features:

- KNX Interface for Paradox EVO alarm systems
- Up to 30 PGM status
- Up to 96 zone status
- Control up to 16 virtual inputs
- Control up to **4 areas** (arm/partial/disarm)
- 9 status per area (alarm, entry, exit, fire,...)
- Recall of KNX scenes for each status
- Battery and AC Failure monitoring
- Galvanic insulation from the KNX bus

By default, zone status is configured for zone 1 to 96 of the alarm system. A general parameter allows to change for zone 97 to 192. Having then the possibility to use two gateways in the same installation to cover the 192 zones of the alarm system.

In the same way, areas are configured for areas 1 to 4 of the alarm system but a parameter allows to change the area number to cover the areas 5 to 8 if required.

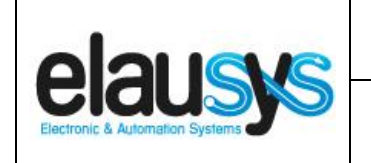

## 2. OVERVIEW

#### 2.1 USAGE & LIMITATION

This interface is intended to be used with a PARADOX EVO or DGP series alarm system. The system must be equipped with a PRT3 module for RS232 communication.

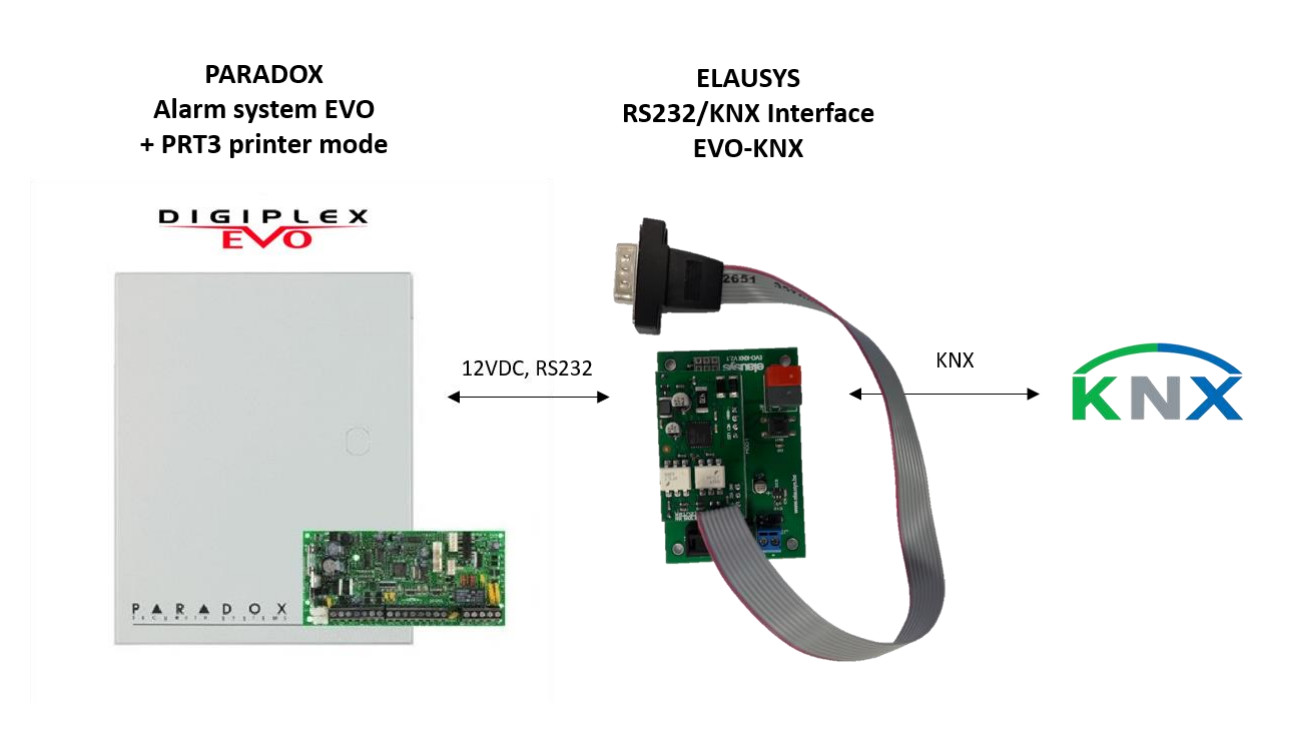

#### 2.1 <u>SOFTWARE</u>

The KNX Interface is configured using the ETS tool, the free ETS Demo version can be <u>downloaded</u> from the website of KNX Association. The free version allows to configure up to 5 KNX modules in a project, the KNX gateway is only one module.

|                                 | User Manual                     | Doc.Ref :  | EVO-KNX-UM |
|---------------------------------|---------------------------------|------------|------------|
|                                 | EVO-KNX – Paradox KNX Interface | Revision : | 2.02       |
| Electronic & Automation Systems |                                 | Page :     | 5 of 25    |

#### 2.2 CONNECTION DIAGRAM

Elausys EVO-KNX module requires an external 12VDC power supply which can be provided by the AUX power supply of the alarm system.

The RS232 connection between the PRT3 and the EVO-KNX interface is made using the DB9 connector provided with this module. No additional component or wiring is required. The PRT3 module must be configured at 9600 baud.

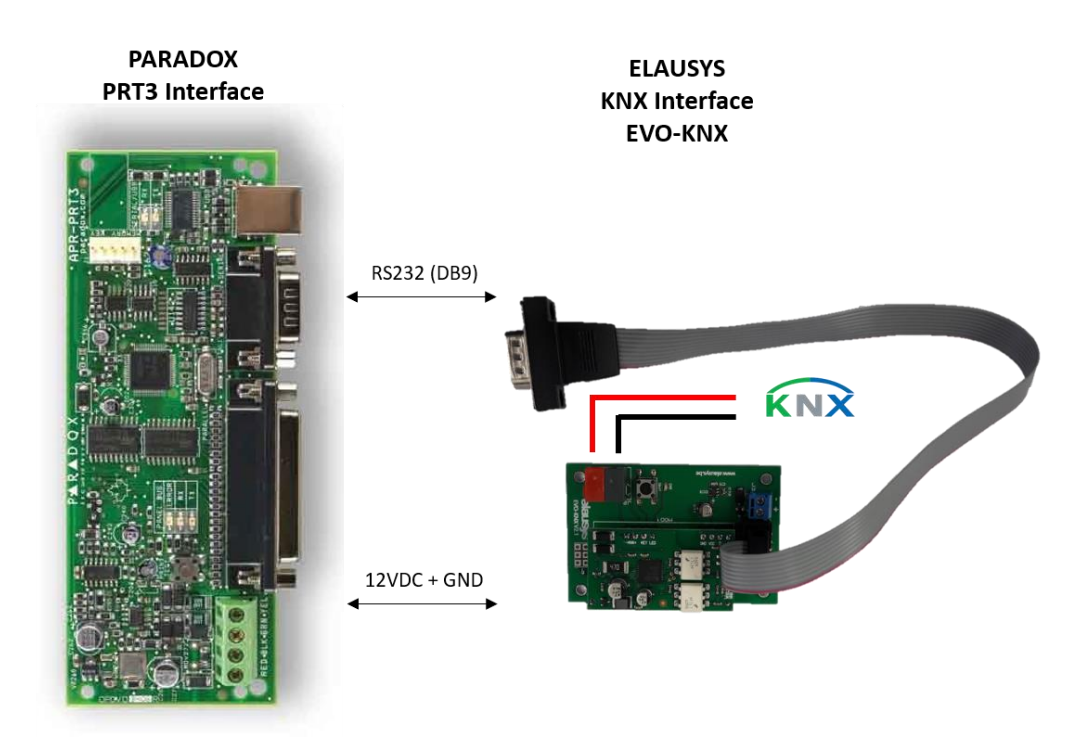

| Electronic & Automation Systems         EVO-KNX – Paradox KNX Interface         Revision :         2.02           Page :         6 of 25 | elausys<br>Electronic & Automation Systems | User Manual                     | Doc.Ref :  | EVO-KNX-UM |
|----------------------------------------------------------------------------------------------------|--------------------------------------------|---------------------------------|------------|------------|
| Electronic & Automation Systems  Page : 6 of 25                                                                                          |                                            | EVO-KNX – Paradox KNX Interface | Revision : | 2.02       |
|                                                                                                    |                                            |                                 | Page :     | 6 of 25    |

#### 2.3 CONFIGURING THE PRT3 INTERFACE

To enable the communication with the EVO-KNX module, the following options must be selected in the PRT3 configuration:

#### In the PRT3 tab "Options":

| APR3-PRT3 Programming                         |                                      |                                |      |
|-----------------------------------------------|--------------------------------------|--------------------------------|------|
| <u>F</u> ile <u>E</u> dit                     |                                      |                                |      |
| Label                                         | Location                             | Serial #                       |      |
| Module 001                                    |                                      | 8200305A                       |      |
| Programming Messages                          |                                      |                                |      |
| Areas and Zones Options                       | Manual Printing Virtual Inputs Virtu | al PGMs C-Bus Report Options/M | essi |
| Section C                                     | Feature                              | 🔍 Value 🔍                      | Q    |
| Events group auto printing                    |                                      |                                |      |
| [014]/1                                       | Print Misc Events                    |                                |      |
| [014]/2                                       | Print arming disarming events        |                                |      |
| [014]/3                                       | Print alarm restore events           |                                |      |
| [014]/4                                       | Print tamper restore events          |                                |      |
| [014]/5                                       | Print troubles restore events        |                                |      |
| [014]/6                                       | Print special events                 |                                |      |
| [014]/7                                       | Print access events                  |                                |      |
| <ul> <li>Printer setup options</li> </ul>     |                                      |                                |      |
| [015]/1                                       | Parallel port enabled                |                                |      |
| [015]/3                                       | Offline status ignored               |                                |      |
| [015]/4                                       | Paper empty status ignored           |                                |      |
| [015]/5                                       | Printer fault status ignored         |                                |      |
| [015]/6                                       | Printer busy status ignored          |                                |      |
| <ul> <li>Serial port setup options</li> </ul> |                                      |                                |      |
| [016]/1                                       | Serial port enabled                  |                                |      |
| [016]/4                                       | OFF:Event Reporting; ON:Home Automa  | ation                          |      |
| [016]/2/3                                     | Baud rate setting                    | 9600                           | •    |
| [016]/5/6                                     | Home Automation                      | Ascii Protocol                 | •    |

|                                 | User Manual                     | Doc.Ref :  | EVO-KNX-UM |
|---------------------------------|---------------------------------|------------|------------|
|                                 | EVO-KNX – Paradox KNX Interface | Revision : | 2.02       |
| Electronic & Automation Systems |                                 | Page :     | 7 of 25    |

In the tab "Areas and Zones", select the areas and zones that should be enabled in the interface:

| APR3-PRT3 Programming                    |                      |                                   |            |
|------------------------------------------|----------------------|-----------------------------------|------------|
| <u>F</u> ile <u>E</u> dit                |                      |                                   |            |
| Label                                    | Location             | Serial #                          | -          |
| Module 001                               |                      | 8200305A                          |            |
| Programming Messages                     | 3                    |                                   |            |
| Areas and Zones Option                   | ns Manual Printing 🖓 | Virtual Inputs Virtual PGMs C-Bus | Report Opt |
| Section                                  | Q Feature            | Q Value                           | Q          |
| 🖻 Areas                                  |                      |                                   |            |
| [001]/1                                  | Area1                |                                   |            |
| [001]/2                                  | Area2                |                                   |            |
| [001]/3                                  | Area3                |                                   |            |
| [001]/4                                  | Area4                |                                   |            |
| [001]/5                                  | Area5                |                                   |            |
| [001]/6                                  | Area6                |                                   |            |
| [001]/7                                  | Area7                |                                   |            |
| [001]/8                                  | Area8                |                                   |            |
| <ul> <li>Zone status printing</li> </ul> |                      |                                   |            |
| [002]/1                                  | Zone1                |                                   |            |
| [002]/2                                  | Zone2                |                                   |            |
| [002]/3                                  | Zone3                |                                   |            |
| [002]/4                                  | Zone4                |                                   |            |
| [002]/5                                  | Zone5                |                                   |            |
| [002]/6                                  | Zone6                |                                   |            |
| [002]/7                                  | Zone7                |                                   |            |
| [002]/8                                  | Zone8                |                                   |            |

| elausys<br>Electronic & Automation Systems | User Manual                     | Doc.Ref :  | EVO-KNX-UM |
|--------------------------------------------|---------------------------------|------------|------------|
|                                            | EVO-KNX – Paradox KNX Interface | Revision : | 2.02       |
|                                            |                                 | Page :     | 8 of 25    |

If virtual inputs and PGM need to be used, they should be enabled in the respective tabs:

| APR3-PRT3 Programming     |                                  |                             |
|---------------------------|----------------------------------|-----------------------------|
| <u>F</u> ile <u>E</u> dit |                                  |                             |
| Label                     | Location                         | Serial #                    |
| Module 001                |                                  | 8200305A                    |
| Programming Messages      |                                  |                             |
| Areas and Zones Options M | lanual Printing Virtual Inputs V | /irtual PGMs C-Bus Report O |
| Section Q                 | Feature Q                        | Value Q                     |
| Virtual Input 1           |                                  |                             |
| [700]\3\4                 | Input Close                      | Event -                     |
| [700]\1                   | Input Enabled                    |                             |
| [700]\5                   | Base Time                        | seconds 🔹                   |
| [700]\2                   | Application                      | CBus Lighting [Hex]         |
| [701]                     | Timer                            | 5                           |
| [702]                     | Open Group Address               | 0                           |
| [703]                     | Open Command                     | ON 👻                        |
| [704]                     | Close Group Address              | 0                           |
| [705]                     | Close Command                    | OFF 🔹                       |
| [706]                     | Ramp Threshold                   | 0                           |

#### APR3-PRT3 Programming

| <u>File</u> dit         |                         |                          |                           |
|-------------------------|-------------------------|--------------------------|---------------------------|
| Label                   | Location                | Serial #                 |                           |
| Module 001              |                         | 8200305A                 |                           |
| Programming Messages    |                         |                          |                           |
| Areas and Zones Options | Manual Printing Virtual | Inputs Virtual PGMs C-Bu | s Report Options/Messages |
| Section                 | C Feature               | Q Value                  | Q                         |
| Virtual PGMs #01        |                         |                          |                           |
| [100]                   | Deactivation Mode       | Event                    | -                         |
| [100](4)                | Resend                  |                          |                           |
| [101]                   | PGM Timer               | 10                       | ÷                         |
| [100](3)                | Timer Units             | seconds                  | •                         |
| Activation Event        |                         |                          |                           |
| [102]                   | Event                   | Zone Opened              | -                         |
| [103],[104]             | Range start             | Zone 001                 | -                         |
| [105]                   | Range end               | Zone 001                 | -                         |
|                         | Area (Not Available)    |                          | <b>~</b>                  |
| Deactivation Event      |                         |                          |                           |
| [106]                   | Event                   | Zone OK                  | <b>~</b>                  |
| [107],[108]             | Range start             | Zone 001                 | <b>-</b>                  |
| [109]                   | Range end               | Zone 001                 | -                         |
|                         | Area (Not Available)    |                          | •                         |

|                                 | User Manual                     | Doc.Ref :  | EVO-KNX-UM |
|---------------------------------|---------------------------------|------------|------------|
|                                 | EVO-KNX – Paradox KNX Interface | Revision : | 2.02       |
| Electronic & Automation Systems |                                 | Page :     | 9 of 25    |
|                                 |                                 | •          |            |

In the tab "Report Options / Messages", select everything under report options 1 and 2.

| 🕬 APR3-PRT3 Program       | nming                              |                                     |             |
|---------------------------|------------------------------------|-------------------------------------|-------------|
| <u>F</u> ile <u>E</u> dit |                                    |                                     |             |
| Label                     | Location                           | Serial #                            |             |
| Module 001                |                                    | 8200305A                            |             |
| Programming Mess          | sages                              |                                     |             |
| Areas and Zones O         | ptions Manual Printing Virtual Inp | uts Virtual PGMs C-Bus Report Optio | ns/Messages |
| Section                   | Q Feature                          | Q Value                             | Q           |
| [900]                     | Area affected by security          | 0                                   | *<br>*      |
| Report Options 1          |                                    |                                     |             |
| [901]/1                   | Global Security report             |                                     |             |
| [901]/2                   | System Armed/Disarm                | ed 🔽                                |             |
| [901]/3                   | Entry/Exit Delay                   |                                     |             |
| [901]/4                   | Zone in alarm/Zone in              | alarm restore(zone 01 to 80)        |             |
| [901]/5                   | Fire Alarm/Fire Alarm R            | testore 🔽                           |             |
| [901]/6                   | Silent Alarm Report/Sil            | ent Alarm Restore                   |             |
| [901]/7                   | PanicAlarm                         |                                     |             |
| Report Options 2          |                                    |                                     |             |
| [902]/1                   | Low Battery/Low Batter             | y Restored(zones 01 to 80)          |             |
| [902]/2                   | AC Failure/AC Failure              | restore 🔽                           |             |
| [902]/3                   | Ready to arm/Not read              | y to arm                            |             |
| [902]/4                   | Zone open / zone ok (z             | ones 01 to 80)                      |             |
| [902]/5                   | Zone tamper/Zone tam               | per restore (Zones 01 to 80)        |             |
| [902]/6                   | Zone Bypassed (zone                | 01 to 80)                           |             |
| [902]/7                   | User Code entered on               | Keypad                              |             |
| [902]/8                   | TML Trouble/TLM Trou               | ble Restore                         |             |
| C-Bus Messages            |                                    |                                     |             |
| [903]/1                   | Arm System                         |                                     |             |
| [903]/2                   | Raise alarm                        |                                     |             |
| [903]/3                   | C-Bus tamper/C-Bus t               | amper restore                       |             |

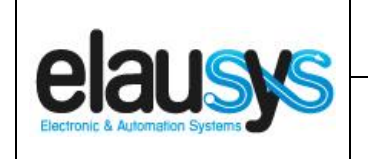

## 3. PARAMETERS

The KNX interface parameters are defined in the "parameters" tab of the device, in the ETS project.

#### 3.1 <u>GENERAL SETTINGS</u>

The following parameters are defined in the General section of the device parameters:

| PARAMETER       | VALUES                                                                                       | DESCRIPTION                                                                                                    |
|-----------------|----------------------------------------------------------------------------------------------|----------------------------------------------------------------------------------------------------|
| Use PG Control  | <ul> <li>Not used (default)</li> <li>Used</li> </ul>                                         | This parameter must be set to "Not<br>used" for the paradox EVO interface.<br><b>PG Control is not available on this</b><br><b>device.</b> |
| Use PG Status   | <ul> <li>Not used (default)</li> <li>Used</li> </ul>                                         | When this parameter is set to "Used",<br>the PG status group objects are made<br>available.                                                |
| Number of PG    | <ul> <li>16 (default)</li> <li>32</li> </ul>                                                 | Number of PG control and status group objects to be used                                                                                   |
| Use Zone Status | <ul> <li>Not used</li> <li>Used (default)</li> </ul>                                         | When this parameter is set to "Used",<br>the zone status group objects are<br>made available.                                              |
| Number of zones | <ul> <li>16 (default)</li> <li>32</li> <li>48</li> <li>64</li> <li>72</li> <li>96</li> </ul> | Number of zone status group objects to be used.                                                                                            |
| Zones offset    | <ul> <li>0 (default)</li> <li>96</li> </ul>                                                  | An offset of 0 will use zones 1 to 96<br>from the alarm system whereas an<br>offset of 96 will use zones 97 to 192                         |

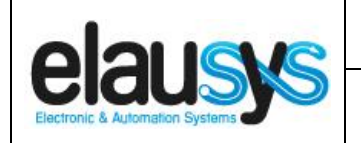

| Use Virtual inputs              | <ul> <li>Not used (default)</li> <li>Used</li> </ul>                        | When this parameter is set to "Used",<br>the virtual inputs group objects are<br>made available.                                               |
|---------------------------------|-----------------------------------------------------------------------------|----------------------------------------------------------------------------------------------------|
| Number of areas                 | <ul> <li>1 (default)</li> <li>2</li> <li>3</li> <li>4</li> </ul>            | Number of areas to control/monitor from the KNX interface                                                                                      |
| Send area status                | <ul> <li>ON</li> <li>OFF</li> <li>ON/OFF (default)</li> </ul>               | Area status object can be configured to<br>send only the changes to ON values,<br>only the changes to OFF values or both<br>ON and OFF values  |
| User code                       | Text field<br>(format 123456)                                               | When using control commands from<br>KNX, a valid user code of up to 6 digits<br>is required.<br>This applies to area control (arm,<br>disarm,) |
| User code lenght                | 46                                                                          | Number of digits for the user code                                                                                                    |
| Use Power supply status         | <ul> <li>Not used (default)</li> <li>Used</li> </ul>                        | When this parameter is set to "Used",<br>the power supply stauts group objects<br>aobjects are made available.                                 |
| PG and Zone startup<br>behavior | <ul> <li>Switch OFF (default)</li> <li>Switch ON</li> <li>Memory</li> </ul> | Internal status of group object after<br>restart. Memory will restore the state<br>of group objects before power lost.                         |
| Device Options                  | Text string                                                                 | Device options are not available<br>on this device.                                                                                            |

|                                 | User Manual                     | Doc.Ref :  | EVO-KNX-UM |
|---------------------------------|---------------------------------|------------|------------|
|                                 | EVO-KNX – Paradox KNX Interface | Revision : | 2.02       |
| Electronic & Automation Systems |                                 | Page :     | 12 of 25   |

3.2 <u>PGM</u>

PG Status must be enabled in the general parameters to enable PGM status group objects. Depending on the general parameter "Number of PG", 16 or 32 PGs are listed in the group objects. The Paradox alarm system however uses a maximum of 30 PGM.

The status of each PGM from the Paradox alarm system can be monitored by a Group object. The PGM can be configured in the Paradox system to send status based on specific events.

#### 3.3 <u>ZONE</u>

Depending the general parameter "Number of zones", up to 96 zones are listed in the group objects.

The status of each zone from the Paradox alarm system can be monitored by a Group object.

The general parameter "Zones offset" allow to use zones 1 to 96 from the alarm system or zones 97 to 192.

#### 3.1 VIRTUAL INPUT

When enabled in the general parameters, 16 virtual inputs are listed in the group objects.

Each virtual input can be controlled by a KNX Group object. The virtual input is configured in the Paradox system in order to trigger specific events.

Sending a value "1" to the group object means "Zone open", sending a value "0" means "Zone OK".

|                                 | User Manual                     | Doc.Ref :  | EVO-KNX-UM |
|---------------------------------|---------------------------------|------------|------------|
|                                 | EVO-KNX – Paradox KNX Interface | Revision : | 2.02       |
| Electronic & Automation Systems |                                 | Page :     | 13 of 25   |

3.2 <u>AREA</u>

Depending the general parameter "Number of areas", up to 4 areas are listed in the group objects.

Each area can be controlled by using the 3 group objects: Arm, partial arm or disarm. Several statuses are available and have a dedicated group object.

| CONTROL OBJECT       | VALUE ON    | VALUE OFF |
|----------------------|-------------|-----------|
| Arm (switch)         | Arm         | Disarm    |
| Partial arm (switch) | Partial Arm | Disarm    |
| Disarm (trigger)     | Disarm      | Disarm    |

For each area, a tab is made visible to configure the area parameters.

Areas are configured for areas 1 to 4 of the alarm system but by changing the parameter "Area mapping" it is also possible to cover the areas 5 to 8.

A scene can be assigned to each status. This scene number will be recalled each time the zone status is active (ON).

Leave the scene number to 0 to disable the scene control.

| STATE                      | SCENE |
|----------------------------|-------|
| Disarmed                   | 064   |
| Entry                      | 064   |
| Exit                       | 064   |
| Armed                      | 064   |
| Partial armed              | 064   |
| Fire alarm                 | 064   |
| Siren ON (Audible alarm)   | 064   |
| Panic alarm (Silent alarm) | 064   |
| Intrusion alarm            | 064   |

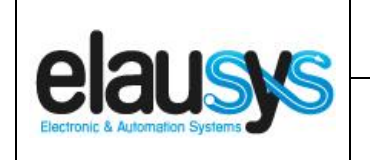

# 4. COMMUNICATION OBJECTS

#### 4.1 <u>GENERAL</u>

General communication objects of the device.

| GO  | NAME          | DESCRIPTION                                                                                                  |
|-----|---------------|----------------------------------------------------------------------------------------------------|
| 1   | Module status | Sends 0 when the module is operating normally, sends an error code when applicable.                          |
| 2   | Firmware      | Sends the firmware version of the<br>device at s                                                             |
| 233 | Call scene    | The scene number configured for each<br>area status are sent to KNX whenever<br>the area status is activated |

#### 4.2 <u>POWER SUPPLY</u>

| GO  | NAME            | DESCRIPTION                                                    |
|-----|-----------------|----------------------------------------------------------------|
| 163 | AC Failure      | Active when the main power supply of the alarm system is down. |
| 164 | Battery Failure | Active when the battery is low                                 |

#### 4.3 <u>PGM</u>

Each PGM has 1 Group Objects (GO) for the status to KNX.

| GO | NAME       | DESCRIPTION |
|----|------------|-------------|
| 2  | PGx Status | PG status   |

This chapter details what GO are available for each PG. The same GO applies to all other PG (x = 1 to 32).

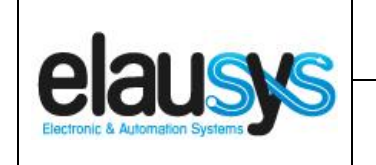

4.4 <u>ZONE</u>

Each ZONE has 1 Group Objects (GO) for the status to KNX.

| GO | NAME          | DESCRIPTION |
|----|---------------|-------------|
| 67 | Zone x Status | Zone status |

This chapter details what GO are available for each ZONE. The same GO applies to all other ZONE (x = 1 to 96).

#### 4.5 VIRTUAL INPUT

Each VIRTUAL INPUT has 1 Group Objects (GO) to be controlled from KNX.

| GO  | NAME            | DESCRIPTION                       |
|-----|-----------------|-----------------------------------|
| 169 | Virtual Input x | Virtual input control (open / OK) |

This chapter details what GO are available for each Virtual Input. The same GO applies to all other Virtual Input (x = 1 to 16).

#### 4.6 <u>AREA</u>

Each area has 12 Group Objects (GO), 3 for area control and 9 for the area status to KNX.

| GO  | NAME                         | DESCRIPTION       |
|-----|------------------------------|-------------------|
| 185 | Area x - Arm                 | Arm the Area      |
| 186 | Area x – Stay arm            | Stay arm the Area |
| 187 | Area x — Disarm              | Disarm the Area   |
| 188 | Area x – State disarmed      | Area x status     |
| 189 | Area x – Entry delay         | Area x status     |
| 190 | Area x – Exit delay          | Area x status     |
| 191 | Area x – State armed         | Area x status     |
| 192 | Area x – State partial armed | Area x status     |

|                                 | User Manual                       | Doc.Ref :  | EVO-KNX-UM |
|---------------------------------|-----------------------------------|------------|------------|
|                                 | EVO KNY Baraday KNY Interface     | Revision : | 2.02       |
| Electronic & Automation Systems | EVO-KINA – Paradox Kina interface | Page :     | 16 of 25   |

| 193 | Area x – Fire alarm      | Area x status |
|-----|--------------------------|---------------|
| 194 | Area x – Siren ON        | Area x status |
| 195 | Area x — Panic alarm     | Area x status |
| 196 | Area x – Intrusion alarm | Area x status |

This chapter details what GO are available for each AREA. The same GO applies to all other areas (x = 1 to 4).

|                                 | User Manual                     | Doc.Ref :  |
|---------------------------------|---------------------------------|------------|
|                                 | EVO KNY Baraday KNY Interface   | Revision : |
| Electronic & Automation Systems | EVO-KNA – Paradox KNA Interface | Page :     |

#### 4.7 GROUP OBJECT LIST

| GO  | Name                   | Function    | Size     | Flags     | Type ID | Type Name             | Range | Description             |
|-----|------------------------|-------------|----------|-----------|---------|-----------------------|-------|-------------------------|
| 1   | Module status          | Status code | 1 byte   | C R - T - | 20.011  | DPT_ErrorClass_System |       | Device error code       |
| 2   | Firmware               | Text string | 14 bytes | C R - T - | 16.000  | DPT_String_ASCII      |       | Device firmware version |
| 3   | PG1                    | On/Off      | 1 bit    | C - W     | 1.001   | DPT_Switch            | 01    | PG – On/Off (NOT USED)  |
| 4   | PG1 Status             | On/Off      | 1 bit    | C R - T - | 1.001   | DPT_Switch            | 01    | PG – On/Off status      |
| 5   | PG2                    | On/Off      | 1 bit    | C - W     | 1.001   | DPT_Switch            | 01    | PG – On/Off (NOT USED)  |
| 6   | PG2 Status             | On/Off      | 1 bit    | C R - T - | 1.001   | DPT_Switch            | 01    | PG – On/Off status      |
|     | Same for PG3 to PG31   |             |          |           |         |                       |       |                         |
| 64  | PG32                   | On/Off      | 1 bit    | C - W     | 1.001   | DPT_Switch            | 01    | PG – On/Off (NOT USED)  |
| 66  | PG32 Status            | On/Off      | 1 bit    | C R - T - | 1.001   | DPT_Switch            | 01    | PG – On/Off status      |
| 67  | Zone 1 Status          | On/Off      | 1 bit    | C R - T - | 1.001   | DPT_Switch            | 01    | Zone – On/Off status    |
| 68  | Zone 2 Status          | On/Off      | 1 bit    | C R - T - | 1.001   | DPT_Switch            | 01    | Zone – On/Off status    |
|     | Same for Zone 3 to 95  |             |          |           |         |                       |       |                         |
| 162 | Zone 96 Status         | On/Off      | 1 bit    | C R - T - | 1.001   | DPT_Switch            | 01    | Zone – On/Off status    |
| 163 | AC Failure             | On/Off      | 1 bit    | C R - T - | 1.001   | DPT_Switch            | 01    | On/Off status           |
| 164 | Battery Failure        | On/Off      | 1 bit    | C R - T - | 1.001   | DPT_Switch            | 01    | On/Off status           |
| 169 | Virtual input 1        | Open/Close  | 1 bit    | C - W     | 1.001   | DPT_Switch            | 01    | Open/close input        |
| 170 | Virtual input 2        | Open/Close  | 1 bit    | C - W     | 1.001   | DPT_Switch            | 01    | Open/close input        |
|     | Same for input 3 to 15 |             |          |           |         |                       |       |                         |

EVO-KNX-UM

2.02 17 of 25

#### © ELAUSYS SPRL

This document cannot be reproduced fully or partially without written authorization

|                                 | User Manual                       | Doc.Ref :  | EVO-KNX-UM |
|---------------------------------|-----------------------------------|------------|------------|
|                                 | EVO KNY Baraday KNY Interface     | Revision : | 2.02       |
| Electronic & Automation Systems | EVO-KINA – Paradox Kina interface | Page :     | 18 of 25   |

| GO  | Name                         | Function   | Size   | Flags     | Type ID | Type Name        | Range | Description                     |
|-----|------------------------------|------------|--------|-----------|---------|------------------|-------|---------------------------------|
| 184 | Virtual input 16             | Open/Close | 1 bit  | C - W     | 1.001   | DPT_Switch       | 01    | Open/close input                |
| 185 | Area 1 - Arm                 | On/Off     | 1 bit  | C - W     | 1.017   | DPT_Switch       | 01    | Arm Area                        |
| 186 | Area 1 – Partial arm         | On/Off     | 1 bit  | C - W     | 1.017   | DPT_Switch       | 01    | Partial arm Area                |
| 187 | Area 1 – Disarm              | On         | 1 bit  | C - W     | 1.017   | DPT_Trigger      | 01    | Disarm Area                     |
| 188 | Area 1 – state disarmed      | On/Off     | 1 bit  | CR - T -  | 1.001   | DPT_Switch       | 01    | Area state disarmed             |
| 189 | Area 1 – entry delay         | On/Off     | 1 bit  | CR - T -  | 1.001   | DPT_Switch       | 01    | Area entry delay status         |
| 190 | Area 1 – exit delay          | On/Off     | 1 bit  | C R - T - | 1.001   | DPT_Switch       | 01    | Area exit delay status          |
| 191 | Area 1 – state armed         | On/Off     | 1 bit  | CR - T -  | 1.001   | DPT_Switch       | 01    | Area state armed status         |
| 192 | Area 1 – state partial armed | On/Off     | 1 bit  | CR - T -  | 1.001   | DPT_Switch       | 01    | Area state partial armed status |
| 193 | Area 1 – Fire alarm          | On/Off     | 1 bit  | CR - T -  | 1.001   | DPT_Switch       | 01    | Area fire alarm                 |
| 194 | Area 1 – Siren ON            | On/Off     | 1 bit  | CR - T -  | 1.001   | DPT_Switch       | 01    | Area siren ON                   |
| 195 | Area 1 – Panic alarm         | On/Off     | 1 bit  | CR - T -  | 1.001   | DPT_Switch       | 01    | Area panic alarm                |
| 196 | Area 1 – Intrusion alarm     | On/Off     | 1 bit  | CR - T -  | 1.001   | DPT_Switch       | 01    | Area intrusion alarm            |
|     | Same for AREA 2 to 4         |            |        |           |         |                  |       |                                 |
| 233 | Call scene                   | -          | 1 Byte | CT-       | 18.001  | DPT_SceneControl | 164   | Scene control                   |

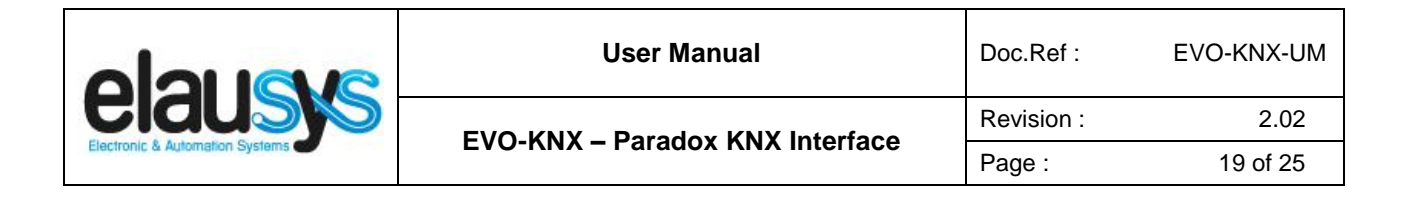

# 5. CONFIGURATION

#### 5.1 PHYSICAL DEVICE

ELAUSYS devices are configured using the ETS tool. You should first download and install the free version of ETS tool before you continue.

The EVO-KNX Interface must be assigned a physical address on the KNX network. Assign a free address to the module, in our example we choose 1.1.50.

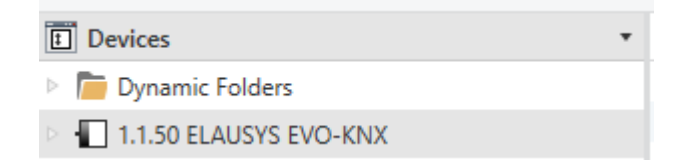

#### 5.2 PARAMETERS

Once a KNX physical address is set, open the parameter tab to configure the interface. The parameters are grouped into sections: A general section and a section for each area configured.

| .1.50 ELAUSYS EVO-KN | NX > General                 |                   |         |  |  |  |  |  |
|----------------------|------------------------------|-------------------|---------|--|--|--|--|--|
| General              | PG                           |                   |         |  |  |  |  |  |
| Area 1               | Use PG Control :             | Not used Used     |         |  |  |  |  |  |
| Alea I               | Use PG Status :              | Not used 🔘 Used   |         |  |  |  |  |  |
| Area 2               | Number of PG :               | 16                |         |  |  |  |  |  |
| Area 3               | Zones                        |                   |         |  |  |  |  |  |
| Area 4               | Use Zone Status :            | 🔵 Not used 🔘 Used |         |  |  |  |  |  |
|                      | Number of zones :            | 96                | •       |  |  |  |  |  |
|                      | Zones Offset :               | O ○ 96            |         |  |  |  |  |  |
|                      | Use Virtual Inputs :         | 🔵 Not used 🔘 Used |         |  |  |  |  |  |
|                      | Areas                        |                   |         |  |  |  |  |  |
|                      | Number of Areas :            | 4                 | •       |  |  |  |  |  |
|                      | Send Area Status :           | ON/OFF            | •       |  |  |  |  |  |
|                      | General                      |                   |         |  |  |  |  |  |
|                      | User code :                  | 123456            |         |  |  |  |  |  |
|                      | User code lenght :           | 6                 | .≜<br>▼ |  |  |  |  |  |
|                      | Use Power Supply Status :    | Not used 🔘 Used   |         |  |  |  |  |  |
|                      | PG and Zone startup behavior | Switch OFF        | -       |  |  |  |  |  |
|                      | Device options :             |                   |         |  |  |  |  |  |
|                      |                              |                   |         |  |  |  |  |  |

In the general section, enter a valid user code from the Paradox system to enable area control. © ELAUSYS SPRL

|                                 | User Manual                     | Doc.Ref :  | EVO-KNX-UM |
|---------------------------------|---------------------------------|------------|------------|
|                                 | EVO KNY - Daradax KNY Interface | Revision : | 2.02       |
| Electronic & Automation Systems | EVO-KNA – Paradox KNA interface | Page :     | 20 of 25   |

Enable the required group objects and select the number of PG, zone and areas to be used. Note that the Paradox system is limited to 30 PGMs and only PGM status is available (no PG control). For each Area selected, a tab is available in the left side menu to configure the scene control.

Open the first Area parameters by selecting the section "Area 1".

By default Area 1 is mapped to area 1 of the alarm system, by changing this value to 5 for example, Area 1 of the KNX interface would be linked to area 5 in the alarm system.

For each status of the Area, set the scene number to be called. Leaving the scene number to 0 will disable it.

| 1.1.50 ELAUSYS EVO-KNX > Area | 1                 |   |        |
|-------------------------------|-------------------|---|--------|
| General                       | Area mapping :    | 1 | *      |
| Area 1                        | Call scene when : |   |        |
| Area 2                        | Disarm :          | 1 | *<br>* |
| Alcol                         | Entry :           | 2 | *<br>* |
| Area 3                        | Exit :            | 3 | *      |
| Area 4                        | Arm :             | 4 | *<br>* |
|                               | Partial armed :   | 5 | *      |
|                               | Fire alarm :      | 6 | *<br>* |
|                               | Siren ON :        | 7 | *<br>* |
|                               | Panic alarm :     | 8 | *<br>* |
|                               | Intrusion Alarm : | 9 | *<br>* |
|                               |                   |   |        |

Then repeat the same process for each Area in your project.

When GO and parameters are all configured, download the KNX Interface application to the device. The first download requires to press the programming button on the device to set the device in KNX programming mode then perform a full download.

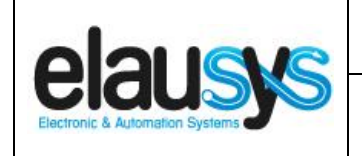

#### 5.3 GROUP OBJECTS

A group address (GA) must be assigned to each group object (GO) needed by the application. Open the Group Objects tab of the device and assign a GA to the object scene, PGM, zones, virtual inputs and areas as needed.

| ∎≹ 4  | PG 1 Status  | On/Off | PG | 1/1/1 | 1 bit | C R | - | Т | - s | vitch | Low |
|-------|--------------|--------|----|-------|-------|-----|---|---|-----|-------|-----|
| ■2 6  | PG 2 Status  | On/Off | PG | 1/1/2 | 1 bit | C R | - | Т | - s | witch | Low |
| ∎‡ 8  | PG 3 Status  | On/Off |    |       | 1 bit | C R | - | Т | - s | vitch | Low |
| ■≵ 10 | PG 4 Status  | On/Off |    |       | 1 bit | C R | - | Т | - s | witch | Low |
| ■‡ 12 | PG 5 Status  | On/Off |    |       | 1 bit | C R | - | Т | - s | vitch | Low |
| ∎‡ 14 | PG 6 Status  | On/Off |    |       | 1 bit | C R | - | Т | - s | vitch | Low |
| ■‡ 16 | PG 7 Status  | On/Off |    |       | 1 bit | C R | - | Т | - s | vitch | Low |
| ■‡ 18 | PG 8 Status  | On/Off |    |       | 1 bit | C R | - | Т | - s | vitch | Low |
| ■≵ 20 | PG 9 Status  | On/Off |    |       | 1 bit | C R | - | Т | - s | vitch | Low |
| ■‡ 22 | PG 10 Status | On/Off |    |       | 1 bit | C R | - | Т | - s | vitch | Low |
| ∎‡ 24 | PG 11 Status | On/Off |    |       | 1 bit | C R | - | Т | - s | vitch | Low |
| ■‡ 26 | PG 12 Status | On/Off |    |       | 1 bit | C R | - | Т | - s | vitch | Low |
| ■28   | PG 13 Status | On/Off |    |       | 1 bit | C R | - | Т | - s | vitch | Low |
| ■≵ 30 | PG 14 Status | On/Off |    |       | 1 bit | C R | - | Т | - s | vitch | Low |
| ■2 32 | PG 15 Status | On/Off |    |       | 1 bit | C R | - | Т | - s | vitch | Low |
| ■2 34 | PG 16 Status | On/Off |    |       | 1 bit | C R | - | Т | - s | vitch | Low |

#### Example for Area 1:

|              | Number * | Name                     | Object Function | Description       | Group Addres | Length | С | R | w | т | U | Data Type | Priority |
|--------------|----------|--------------------------|-----------------|-------------------|--------------|--------|---|---|---|---|---|-----------|----------|
| <b>₽</b> ‡ 1 | 85       | Area 1 - Arm             | On/Off          | Arm               | 2/1/1        | 1 bit  | С | - | W | - | - | switch    | Low      |
| <b>₽</b> ‡1  | 86       | Area 1 - Partial Arm     | On/Off          | Partial Arm       | 2/1/2        | 1 bit  | С | - | W | - | - | switch    | Low      |
| <b>₽</b> ‡1  | 87       | Area 1 - Disarm          | On              | Disarm            | 2/1/3        | 1 bit  | С | - | W | - | - | trigger   | Low      |
| <b>₽</b> ‡1  | 88       | Area 1 - Disarmed        | On/Off          | State disarmed    | 2/1/13       | 1 bit  | С | R | - | Т | - | switch    | Low      |
| ∎‡1          | 89       | Area 1 - Entry delay     | On/Off          | Entry             | 2/1/9        | 1 bit  | С | R | - | Т | - | switch    | Low      |
| <b>₽</b> ‡1  | 90       | Area 1 - Exit delay      | On/Off          | Exit              | 2/1/10       | 1 bit  | С | R | - | Т | - | switch    | Low      |
| <b>₽</b> ‡1  | 91       | Area 1 - Armed           | On/Off          | State armed       | 2/1/12       | 1 bit  | С | R | - | Т | - | switch    | Low      |
| <b>₽</b> ‡1  | 92       | Area 1 - Partial Armed   | On/Off          | State armed parti | 2/1/11       | 1 bit  | С | R | - | Т | - | switch    | Low      |
| <b>₽</b> ‡1  | 93       | Area 1 - Fire Alarm      | On/Off          | Fire              | 2/1/5        | 1 bit  | С | R | - | Т | - | switch    | Low      |
| <b>₽</b> ‡1  | 94       | Area 1 - Siren ON        | On/Off          | Audible alarm     | 2/1/14       | 1 bit  | C | R | - | Т | - | switch    | Low      |
| <b>₽</b> ‡ 1 | 95       | Area 1 - Panic Alarm     | On/Off          | Panic Alarm       | 2/1/0        | 1 bit  | С | R | - | Т | - | switch    | Low      |
| <b>₽</b> ‡1  | 96       | Area 1 - Intrusion Alarm | On/Off          | Intrusion alarm   | 2/1/4        | 1 bit  | С | R | - | Т | - | switch    | Low      |

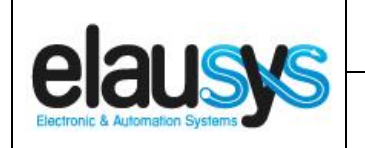

#### Virtual inputs:

|               | Number * | Name             | Object Function | Description      | Group Addres | Length | С | R | w | Т | U | Data Type | Priority |
|---------------|----------|------------------|-----------------|------------------|--------------|--------|---|---|---|---|---|-----------|----------|
| ■ <b>2</b>  1 | 69       | Virtual Input 1  | Open/Close      | Virtual Input 1  | 3/0/1        | 1 bit  | С | - | W | - | - | switch    | Low      |
| ∎‡1           | 70       | Virtual Input 2  | Open/Close      | Virtual Input 2  | 3/0/2        | 1 bit  | C | - | W | - | - | switch    | Low      |
| <b>■</b> ‡ 1  | 71       | Virtual Input 3  | Open/Close      |                  |              | 1 bit  | C | - | W | - | - | switch    | Low      |
| <b>■</b> ‡1   | 72       | Virtual Input 4  | Open/Close      |                  |              | 1 bit  | С | - | W | - | - | switch    | Low      |
| ■ <b>2</b>  1 | 73       | Virtual Input 5  | Open/Close      |                  |              | 1 bit  | С | - | W | - | - | switch    | Low      |
| <b>■</b> ‡ 1  | 74       | Virtual Input 6  | Open/Close      |                  |              | 1 bit  | С | - | W | - | - | switch    | Low      |
| ■ <b>2</b>  1 | 75       | Virtual Input 7  | Open/Close      |                  |              | 1 bit  | С | - | W | - | - | switch    | Low      |
| ■‡1           | 76       | Virtual Input 8  | Open/Close      |                  |              | 1 bit  | С | - | W | - | - | switch    | Low      |
| ■ <b>2</b>  1 | 77       | Virtual Input 9  | Open/Close      |                  |              | 1 bit  | С | - | W | - | - | switch    | Low      |
| <b>■</b> ‡ 1  | 78       | Virtual Input 10 | Open/Close      |                  |              | 1 bit  | С | - | W | - | - | switch    | Low      |
| ■ <b>2</b>  1 | 79       | Virtual Input 11 | Open/Close      |                  |              | 1 bit  | C | - | W | - | - | switch    | Low      |
| ■ <b>2</b> 1  | 80       | Virtual Input 12 | Open/Close      |                  |              | 1 bit  | С | - | W | - | - | switch    | Low      |
| ∎ <b>‡</b>  1 | 81       | Virtual Input 13 | Open/Close      |                  |              | 1 bit  | С | - | W | - | - | switch    | Low      |
| ∎‡1           | 82       | Virtual Input 14 | Open/Close      |                  |              | 1 bit  | C | - | W | - | - | switch    | Low      |
| ■2 1          | 83       | Virtual Input 15 | Open/Close      |                  |              | 1 bit  | C | - | W | - | - | switch    | Low      |
| ∎‡1           | 84       | Virtual Input 16 | Open/Close      | Virtual Input 16 | 3/0/16       | 1 bit  | C | - | W | - | - | switch    | Low      |

#### Power supply status:

|            | Number ' | Name            | Object Function | Description  | Group Addres | Length | С | R | w   | т | U | Data Type | Priority |
|------------|----------|-----------------|-----------------|--------------|--------------|--------|---|---|-----|---|---|-----------|----------|
| ∎ <b>‡</b> | 163      | AC Failure      | On/Off          | Power supply | 0/0/3        | 1 bit  | С | R | -   | Т | - | switch    | Low      |
| <b>₽</b> ₽ | 164      | Battery Failure | On/Off          | Battery      | 0/0/2        | 1 bit  | С | R | - ' | Т | - | switch    | Low      |

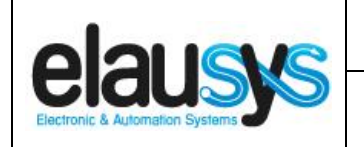

#### Zone status:

| 1     | Number 4 | Name           | Object Function | Description | Group Addres | Length | C | R | w | Т | U | Data Type | Priority |
|-------|----------|----------------|-----------------|-------------|--------------|--------|---|---|---|---|---|-----------|----------|
| ∎‡ 67 | 7        | Zone 1 Status  | On/Off          | Zone status | 4/0/1        | 1 bit  | С | R | - | Т | - | switch    | Low      |
| ∎‡ 68 | В        | Zone 2 Status  | On/Off          | Zone status | 4/0/2        | 1 bit  | С | R | - | Т | - | switch    | Low      |
| ■₹ 69 | 9        | Zone 3 Status  | On/Off          | Zone status | 4/0/3        | 1 bit  | С | R | - | Т | - | switch    | Low      |
| ∎‡ 7( | )        | Zone 4 Status  | On/Off          | Zone status | 4/0/4        | 1 bit  | С | R | - | Т | - | switch    | Low      |
| ∎‡ 71 | 1        | Zone 5 Status  | On/Off          |             |              | 1 bit  | С | R | - | Т | - | switch    | Low      |
| ■‡ 72 | 2        | Zone 6 Status  | On/Off          |             |              | 1 bit  | C | R | - | Т | - | switch    | Low      |
| ■₽ 73 | 3        | Zone 7 Status  | On/Off          |             |              | 1 bit  | C | R | - | Т | - | switch    | Low      |
| ∎‡ 74 | 4        | Zone 8 Status  | On/Off          |             |              | 1 bit  | C | R | - | Т | - | switch    | Low      |
| ■₽ 75 | 5        | Zone 9 Status  | On/Off          |             |              | 1 bit  | C | R | - | Т | - | switch    | Low      |
| ■2 7( | 5        | Zone 10 Status | On/Off          |             |              | 1 bit  | C | R | - | Т | - | switch    | Low      |
| ■2 77 | 7        | Zone 11 Status | On/Off          |             |              | 1 bit  | C | R | - | Т | - | switch    | Low      |
| ∎₽78  | 3        | Zone 12 Status | On/Off          |             |              | 1 bit  | C | R | - | Т | - | switch    | Low      |
| ■₽ 79 | 9        | Zone 13 Status | On/Off          |             |              | 1 bit  | C | R | - | Т | - | switch    | Low      |
| ∎‡ 8( | D        | Zone 14 Status | On/Off          |             |              | 1 bit  | C | R | - | Т | - | switch    | Low      |
| ∎‡ 81 | 1        | Zone 15 Status | On/Off          |             |              | 1 bit  | С | R | - | Т | - | switch    | Low      |
| ∎‡ 82 | 2        | Zone 16 Status | On/Off          |             |              | 1 bit  | C | R | - | Т | - | switch    | Low      |
| ■2 83 | 3        | Zone 17 Status | On/Off          |             |              | 1 bit  | C | R | - | Т | - | switch    | Low      |
| ∎‡84  | 4        | Zone 18 Status | On/Off          |             |              | 1 bit  | С | R | - | Т | - | switch    | Low      |
| ∎‡ 8  | 5        | Zone 19 Status | On/Off          |             |              | 1 bit  | C | R | - | Т | - | switch    | Low      |
| ■2 8  | 5        | Zone 20 Status | On/Off          |             |              | 1 bit  | С | R | - | Т | - | switch    | Low      |
| ∎‡ 87 | 7        | Zone 21 Status | On/Off          |             |              | 1 bit  | C | R | - | Т | - | switch    | Low      |
| ■2 8  | В        | Zone 22 Status | On/Off          |             |              | 1 bit  | C | R | - | Т | - | switch    | Low      |
| ■₹ 89 | 9        | Zone 23 Status | On/Off          |             |              | 1 bit  | С | R | - | Т | - | switch    | Low      |
| ∎‡ 9( | D        | Zone 24 Status | On/Off          |             |              | 1 bit  | C | R | - | Т | - | switch    | Low      |
| ∎‡ 91 | 1        | Zone 25 Status | On/Off          |             |              | 1 bit  | C | R | - | Т | - | switch    | Low      |
| ∎‡ 92 | 2        | Zone 26 Status | On/Off          |             |              | 1 bit  | С | R | - | Т | - | switch    | Low      |
| ∎‡ 93 | 3        | Zone 27 Status | On/Off          |             |              | 1 bit  | C | R | - | Т | - | switch    | Low      |
| ∎‡ 94 | 4        | Zone 28 Status | On/Off          |             |              | 1 bit  | С | R | - | Т | - | switch    | Low      |
| ∎‡ 9  | 5        | Zone 29 Status | On/Off          |             |              | 1 bit  | C | R | - | Т | - | switch    | Low      |
| ■‡ 96 | 5        | Zone 30 Status | On/Off          |             |              | 1 bit  | С | R | - | Т | - | switch    | Low      |
| ∎‡ 97 | 7        | Zone 31 Status | On/Off          |             |              | 1 bit  | C | R | - | Т | - | switch    | Low      |
| ∎‡ 98 | В        | Zone 32 Status | On/Off          |             |              | 1 bit  | C | R | - | Т | - | switch    | Low      |

When GO and parameters are all configured, download the KNX Interface application to the device. The first download requires to press the programming button on the device to set the device in KNX programming mode then perform a full download.

|                                 | User Manual                      | Doc.Ref :  | EVO-KNX-UM |
|---------------------------------|----------------------------------|------------|------------|
|                                 | EVO KNY Baraday KNY Interface    | Revision : | 2.02       |
| Electronic & Automation Systems | EVO-KINA – Faradox KNA Interface | Page :     | 24 of 25   |
|                                 |                                  |            |            |

## 6. FIRMWARE VERSION

This user manual and related ETS application is valid for firmware versions V2.00 and above. A "Firmware" group object is available on the device to read the firmware version as a string. It is also automatically sent at power up.

|          | Number 4 | Name             | Object Function | Description  | Group Addres | Length   | С | R | w | т | U | Data Type            | Priority |
|----------|----------|------------------|-----------------|--------------|--------------|----------|---|---|---|---|---|----------------------|----------|
| ∎‡       | 1        | Module status    | Status code     | ModuleStatus | 0/0/1        | 1 byte   | С | R | - | Т | - | system error class   | Low      |
| <b>‡</b> | 2        | Firmware version | Text string     | Firmware     | 0/0/4        | 14 bytes | С | R | - | Т | - | Character String (AS | Low      |

# 7. TROUBLESHOOTING

In case of troubles to establish the communication, the serial module PRT3 has two LEDs that indicate the status of the serial communication. The RX LED blinks each time a telegram is received by the PRT3 module. The TX LED blinks each time a telegram is sent by the PRT3 module. See picture below.

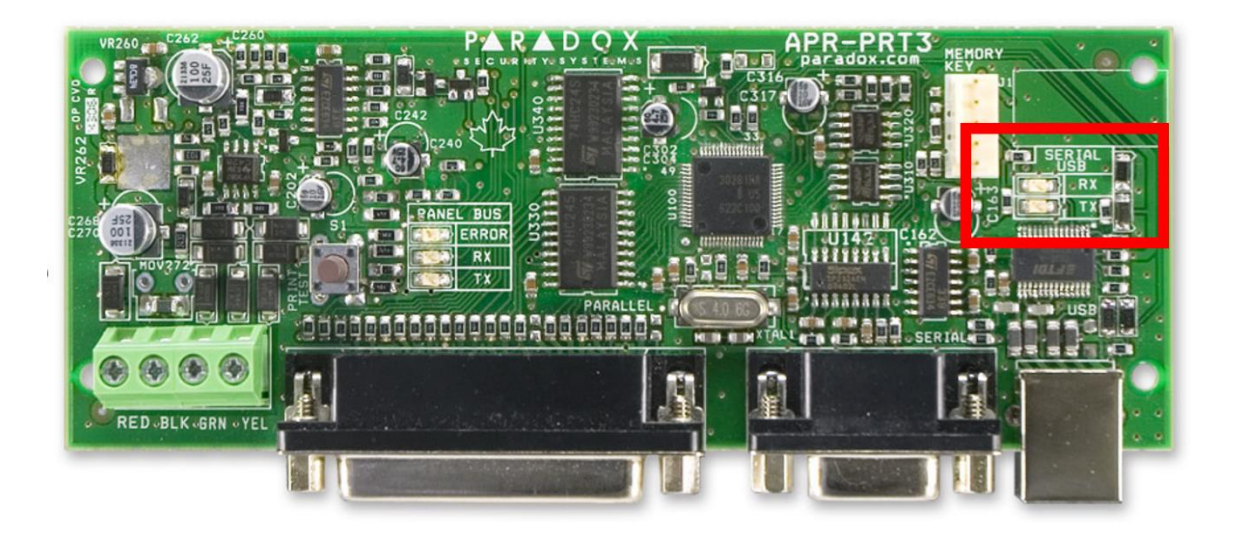

These LEDs can be used to see if the PRT3 module correctly sends status to the EVO-KNX. When zone reporting is configured, opening or closing a zone should make the TX LED blink once. If this is not the case, the PRT3 configuration is not correct. Verify that all required settings are done according to chapter 2.3.

If the LEDs blink but no telegram is received on the KNX side, verify that the serial cable is properly fit on both cards and that the 12VDC is present on the input terminals. Verify that the ETS application program is loaded in the EVO-KNX gateway and that group addresses are assigned to the required objects. Download the application program and read the firmware version of the EVO-KNX module using the dedicated object.

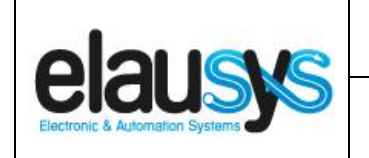

# 8. DATASHEET

| TECHNICAL DATA                 | VALUE                                                                                                    |
|--------------------------------|----------------------------------------------------------------------------------------------------|
| Power supply                   | External 12VDC                                                                                            |
| Power consumption typ.         | < 6 mA                                                                                                    |
| Power consumption KNX bus typ. | < 4 mA @ 29VDC                                                                                            |
| Operating temperature          | 5 to + 45°C                                                                                               |
| Enclosure                      | None                                                                                                    |
| Dimensions (W x D x H)         | 66 x 44 x 25mm                                                                                            |
| Mounting                       | 4 screw holes for direct mounting                                                                         |
|                                | in the Paradox control panel                                                                              |
| KNX terminal                   | Pluggable micro terminal, Red/Black, 4 pole PUSH WIRE<br>for solid conductor wire 0.6-0.8 mm <sup>2</sup> |
| 12VDC input Terminal           | Screw terminal 12VDC / GND                                                                                |
| RS232 terminal                 | DB9 connector                                                                                             |
| Configurable output (PGM)      | 30                                                                                                    |
| Configurable Virtual inputs    | 16                                                                                                    |
| Configurable zone status       | 96                                                                                                    |
| Configurable Areas             | 4                                                                                                    |
| KNX bus voltage                | 29 VDC                                                                                                    |